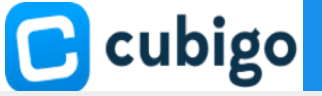

## Cubigo Tips & Tricks

## **Committees Cube (Information)**

| $\frac{2}{2}$ Sunset Garden                                            |                                                                                                    | A Home                                                                                              | News 3       | 🐔 Chats         | Notifications        | L Sunset SC         |
|------------------------------------------------------------------------|----------------------------------------------------------------------------------------------------|----------------------------------------------------------------------------------------------------|--------------|-----------------|----------------------|---------------------|
| Sunset garden<br>Admin<br>PUBLISH<br>News<br>COMMITTEES<br>Information | Sunset Gar                                                                                                    | rden                                                                                                |              |                 |                      |                     |
|                                                                        | CLICK on Committees →Information<br>Here you can change general<br>information about the Cube<br>Remember to Save! | title<br>Resident Committees<br>Hocation<br>mittees<br>tagline<br>mittees<br>otion<br>I U O HE II I | - 6          | 8               |                      |                     |
| 2<br>Sunset garden                                                     | Click on [Pages] → [Add page]                                                                                      | Cancel                                                                                              | e local comm | unity, for more | information, contact | the committee chair |
| PUBLISH News COMMITTEES Information                                    | General Pages          Pages         • Position         • Position         • I         • Mexican Train Dominoes    |                                                                                                    |              | Created         | Add Pa               | age                 |
| 3                                                                      | Here you can add information about you<br>create a page about members of the Cor<br><b>Remember to Save!</b>       | ır Committe<br>nmittee                                                                              | ee, s        | hare            | files or             |                     |

|                                     | Title                      |  |  |  |
|-------------------------------------|----------------------------|--|--|--|
| Drop file or click here to upload   | Content card               |  |  |  |
| Supported files: .PDF, .DOCX, .XLSX | B I <u>U</u> ⊕ ⊨ ≕ ≡ ≕ ጭ 🖪 |  |  |  |
|                                     | Insert text here           |  |  |  |
|                                     | Save Cancel                |  |  |  |